# Linx DMS Integrador | Manual do DataMart HPE

### ASSUNTO

Implementação do projeto Data Mart, referente a integração da movimentação das concessionárias com a montadora.

| PRODUTO | Linx DMS                                                 |
|---------|----------------------------------------------------------|
| MENU    | Incluso no manual                                        |
| DATA    | 06/07/2022                                               |
| AUTOR   | Distribuição Linx DMS<br>distribuicao.apollo@linx.com.br |
| ÁREA    | P&D DMS                                                  |

(1) Atenção: Antes de prosseguir com este manual, certifique-se de que leu e executou os procedimentos descritos no Manual de Instalação-Atualização do produto Linx DMS Integrador.

## FINALIDADE

O Data Mart é um processo de integração entre a concessionária e montadora cujo objetivo é abastecer a montadora com informações dos mais diversos departamentos da concessionária.

## ABRANGÊNCIA

Estes procedimentos destinam-se a todas as concessionárias das marcas Mitsubishi e Suzuki.

## APLICAÇÃO

Configuração do Sistema e inclusão dos DNs de integração

1. Copie os arquivos ImplantacaoDN\_DatamartHPE.exe e ParametrizaDataMart.exe para a pasta do Linx DMS, onde já existe um Conexao.dat configurado para a conexão com o banco.

- **3.** Execute o programa ParametrizaDataMart.exe.
- **4.** Clique em <Abrir B.D.>, escolha uma revenda da grade que aparece.
- 5. Caso a revenda integre com o Datamart, informe a forma de contato no campo <Forma Contato ShowRoom>, que será utilizada para o envio dos contatos de tráfego de ShowRoom.
- 6. Caso a revenda integre com o Datamart, informe o DN da revenda em questão no campo <Número DN>.
- 7. Caso a revenda integre com o Datamart, informe, no campo < E-mail aviso erro de integração>, o e-mail que irá receber um aviso quando houver algum erro no processo de integração.

| 👗 🛛 Configuração d         | os Parâmetros do   | DataMart - 🗆 | × |
|----------------------------|--------------------|--------------|---|
|                            |                    |              |   |
| Banco de Dados [Abert      | o] Base de Dados   |              |   |
| Oracle                     | APOLLO             |              |   |
| Empresa/Revenda            |                    | ······       |   |
| 1.3                        | ?{!                | Fecha B.D.   |   |
| Parâmetros do DataMart     |                    |              |   |
| Número DN                  | Forma Contato Show | Room         |   |
| 30390                      | 10 VISITA          | l l          |   |
| E-mail aviso erro de integ | gração             |              |   |
| teste@grupoABC.com.b       | r                  |              | 1 |
|                            |                    |              |   |
|                            |                    |              |   |
|                            |                    |              |   |
|                            |                    |              |   |
|                            |                    |              |   |
|                            |                    |              |   |
|                            |                    |              |   |
|                            |                    |              |   |
|                            |                    |              |   |
|                            |                    |              |   |
|                            |                    |              |   |
|                            | Processos          |              |   |
| 🗸 Gra                      | avar Parâmetros    | Eechar       |   |

Figura: Configuração dos Parâmetros

Clique em <Processos>.

| 2 | K internet |          | Manutençã             | o de | Ho | rário  | s de   | e Pro | oces  | sos | ; |          |      |       |       | 2    | × |
|---|------------|----------|-----------------------|------|----|--------|--------|-------|-------|-----|---|----------|------|-------|-------|------|---|
| Γ | Processo   | Ativo    | Data Último Movimento |      |    |        |        |       |       |     |   |          |      |       |       |      | - |
| 8 | , C        | ick here | to define a filter    |      | F  | rocess | 0      |       |       |     |   |          |      |       |       |      |   |
| þ | 1          | S        | 01/07/2018            |      |    | 1 - X  | ML No  | ota   |       |     |   |          |      |       |       | ~    | · |
| F | 2          | S        | 01/07/2018            |      | 1  | )ata Ú | timo I | Movir | nento | 0   |   |          |      |       |       |      |   |
|   | 3          | s        | 01/07/2018            |      |    | 01/07/ | 2018   |       |       |     |   |          | 🖌 Iı | nterf | ace A | tiva |   |
|   | 4          | S        | 01/07/2018            |      |    |        |        |       |       |     | _ |          |      |       |       |      |   |
|   | 5          | S        | 01/07/2018            |      |    |        |        |       |       |     |   |          |      |       |       |      |   |
| Γ | 6          | S        | 01/07/2018            |      |    |        |        |       |       |     |   |          |      |       |       |      |   |
|   | 7          | S        | 01/07/2018            |      |    |        |        |       |       |     |   |          |      |       |       |      |   |
|   | 8          | S        | 01/07/2018            |      |    |        |        |       |       |     |   |          |      |       |       |      |   |
|   | 9          | S        | 01/07/2018            |      |    |        |        |       |       |     |   |          |      |       |       |      |   |
|   | 10         | S        | 01/07/2018            |      |    |        |        |       |       |     |   |          |      |       |       |      |   |
|   | 11         | S        | 01/07/2018            |      |    |        |        |       |       |     |   |          |      |       |       |      |   |
|   | 12         | S        | 01/07/2018            |      |    |        |        |       |       |     |   |          |      |       |       |      |   |
|   | 13         | S        | 01/07/2018            |      |    |        |        |       |       |     |   |          |      |       |       |      |   |
|   | 14         | S        | 01/07/2018            |      |    |        |        |       |       |     |   |          |      |       |       |      |   |
|   | 15         | S        | 01/07/2018            |      |    | ⊲      | 4      |       |       | ÷   | - | <b>A</b> | ø    | ×     | 6     |      |   |
|   | 16         | S        | 01/07/2018            | ▼    |    |        |        |       |       |     |   |          |      |       |       |      |   |
|   |            |          |                       |      |    |        |        |       |       |     |   |          |      |       |       |      |   |

Figura: Manutenção de Horário de Processos

Nessa tela, podemos ter 3 situações diferentes:

- Caso a revenda integre com o Datamart e a grade desta tela esteja preenchida, não é necessário alterar nada. Basta fechar a tela e seguir com o processo.
- Caso a revenda integre com o Datamart, e a grade desta tela não esteja preenchida, será necessário incluir manualmente todos os processos disponíveis no campo <Processo>, marcando a opção
   Interface Ativa> e no campo <Data Último Movimento> informar a data inicial de integração.
- ° Caso a revenda não integre com o Datamart e a grade desta tela esteja preenchida, será necessário alterar todos os registros da grade, desmarcando o campo < Interface Ativa>.

Clique em < Gravar Parâmetros>.

Clique em <Fecha B.D.>.

Repita os passos 4 ao 11 para todas as empresas/revendas cadastradas na base de dados.

# Configuração do Linx DMS Integrador

- Execute o programa LDIConfig.exe, existente na pasta principal do Linx DMS Integrador;
   Acesse o menu "Configuração > Datamart";
- 3. Na aba "Configuração", preencha os dados de acesso ao banco de dados;

| 🗶 Configurações                        |                             |             | - 🗆 X                 |
|----------------------------------------|-----------------------------|-------------|-----------------------|
| Configuração                           | Configuração                |             |                       |
| 00 Importação Automática               |                             |             |                       |
| 01 Exportação XML NFe                  |                             |             |                       |
| 02 Exportação Plano de Contas          | Banco de dados:             |             |                       |
| 03 Exportação Estoque de Peças         | Tipo:                       |             |                       |
| 04 Exportação Estoque de Veículos      | Orade OSQL Server           |             |                       |
| 05 Exportação Venda de Peças           |                             |             |                       |
| 06 Exportação Venda de Veículos        | Host: Database:             | Usuario:    | Senha:                |
| 07 Exportação Pós-venda Oficina        | linxped.ccmcloud.com.br:152 | 21 Linx     |                       |
| 08 Exportação Pós-venda Balcão         |                             |             |                       |
| 09 Exportação Apontamento de Mecânicos | 🔪 Test                      | tar conexão |                       |
| 10 Exportação Tráfego de Showroom      |                             |             |                       |
| 11 Exportação Clientes                 |                             |             |                       |
| 12 Exportação Venda Perdida Veículos   |                             |             |                       |
| 13 Exportação Test Drive               |                             |             |                       |
| 14 Exportação Satisfação               |                             |             |                       |
| 15 Exportação DEF                      |                             |             |                       |
| 16 Exportação Cadastro de Revendas     | l l                         |             |                       |
| 17 Exportação Venda Perdida de Peças   |                             |             |                       |
| 18 Exportação Compra de Peças          | Monitor                     | Integração  |                       |
| 19 Exportação Agendamentos             |                             |             |                       |
| 20 Exportação Pedido de Peças          |                             |             |                       |
| 21 Exportação Ordem de Compra          |                             |             |                       |
| 22 Exportação Peças Solic./Atend.      |                             |             |                       |
| Condusão                               |                             |             |                       |
|                                        |                             |             |                       |
|                                        |                             | a Deal      | k Next > Consel       |
|                                        |                             | < Back      | <u>N</u> ext > Cancel |

Figura: Tela de configuração do banco de dados

Clique em "Testar Conexão".

Prosseguir somente se for apresentada a mensagem "Conexão com o Banco de Dados realizada com sucesso! ". Caso não ocorra, verifique se os parâmetros informados são os mesmos utilizados pelo Linx DMS.

• Nessa mesma tela, depois de configurar todo o processo, ao clicar no botão "Monitor Integração", será exibida uma tela de demonstração do status de cada um dos processos configurados, nas suas respectivas revendas.

| *       |         |       | Moi                          | nitor Integração Dat | aMart HPE   |                                                            | × |
|---------|---------|-------|------------------------------|----------------------|-------------|------------------------------------------------------------|---|
|         |         |       |                              |                      |             | 27/11/2018 10:17:52 😡 Refres                               | h |
| Empresa | Revenda | DN    | Processo                     | Último Processamento | Último Erro | Status                                                     |   |
| 1       | 2       | 30233 | 01 - XML NFe                 | 31/03/2018 23:00:00  |             | Ativo (Sem erros nas últimas 24 horas)                     |   |
| 1       | 2       | 30233 | 02 - Plano de Contas         | 31/03/2018 23:00:00  |             | Ativo (Sem erros nas últimas 24 horas)                     |   |
| 1       | 2       | 30233 | 03 - Estoque de Peças        | 31/03/2018 23:00:00  |             | Ativo (Sem erros nas últimas 24 horas)                     |   |
| 1       | 2       | 30233 | 04 - Estoque de Veículos     | 31/03/2018 23:00:00  |             | <ul> <li>Ativo (Sem erros nas últimas 24 horas)</li> </ul> |   |
| 1       | 2       | 30233 | 05 - Venda de Peças          | 26/11/2018 10:43:32  |             | <ul> <li>Ativo (Sem erros nas últimas 24 horas)</li> </ul> |   |
| 1       | 2       | 30233 | 06 - Venda de Veículos       | 31/03/2018 23:00:00  |             | <ul> <li>Ativo (Sem erros nas últimas 24 horas)</li> </ul> |   |
| 1       | 2       | 30233 | 07 - Pós-venda Oficina       | 31/07/2018 23:00:00  |             | Ativo (Sem erros nas últimas 24 horas)                     |   |
| 1       | 2       | 30233 | 08 - Pós-venda Balcão        | 31/03/2018 23:00:00  |             | Ativo (Sem erros nas últimas 24 horas)                     |   |
| 1       | 2       | 30233 | 09 - Apontamento de Mecânico | 31/03/2018 23:00:00  |             | <ul> <li>Ativo (Sem erros nas últimas 24 horas)</li> </ul> |   |
|         |         | 20222 | 10 - Tráfago Showroom        | 31/03/2018 23:00:00  |             | Ativo (Sem erros pas últimas 24 horas)                     |   |

Figura: Tela do Monitor de Integração

Clique em "Next";

Na tela "00-Importação Automática" é possível configurar a importação de diversos processos de comunicação da Montadora para com a concessionária:

| 🗶 Configurações                        |                       |                                   |                      |                | ) ×       |
|----------------------------------------|-----------------------|-----------------------------------|----------------------|----------------|-----------|
| Configuração 00                        | Importação Automática |                                   |                      |                |           |
| 00 Importação Automática               | tle                   |                                   |                      |                |           |
| 01 Exportação XML NFe                  |                       |                                   |                      |                |           |
| 02 Exportação Plano de Contas Co       | onfiguração           |                                   |                      |                |           |
| 03 Exportação Estoque de Peças I Pa    | cote Zero Nome:       | Pacote Zero                       |                      |                |           |
| 04 Exportação Estoque de Veículos      | Diretório             | C:\LinxDMSIntegrador\ArqAtualiza\ |                      | Executar Ma    | nualmente |
| 05 Exportação Venda de Peças           | Importação            | Habilitados                       |                      |                |           |
| 06 Exportação Venda de Veículos        | Processo:             |                                   | AL                   |                |           |
| 07 Exportação Pós-venda Oficina        | Preço o               | e Peças 🛛 🗹 Lista It              | ens Alternativos     |                |           |
| 08 Exportação Pós-venda Balcão         | Promog                | oes / Dicas Comerciais 🔤 Lista It | ens Associados       |                |           |
| 09 Exportação Apontamento de Mecânicos | Vit de 1              | tens                              |                      |                |           |
| 10 Exportação Tráfego de Showroom      |                       |                                   |                      |                |           |
| 11 Exportação Clientes                 |                       |                                   |                      |                |           |
| 12 Exportação Venda Perdida Veículos   |                       |                                   |                      |                |           |
| 13 Exportação Test Drive               |                       |                                   |                      |                |           |
| 14 Exportação Satisfação               | Agendame              | nto                               |                      |                |           |
| 15 Exportação DEF                      | Diário                |                                   | O Diário             | ◯ Intervalo    |           |
| 16 Exportação Cadastro de Revendas     | Diano                 |                                   | • • • • • •          | 0              |           |
| 17 Exportação Venda Perdida de Peças   | Horário:              | 09.52.44                          |                      |                |           |
| 18 Exportação Compra de Peças          | Dias da               | emana                             |                      |                |           |
| 19 Exportação Agendamentos             |                       | ngo 🔽 Terca 🔽 Quini               | ta Sábado            |                |           |
| 20 Exportação Pedido de Peças          |                       | nda Ouranta Ocauta                | -                    |                |           |
| 21 Exportação Ordem de Compra          | Segu                  | nua 🕑 Quarta 🕑 Sexta              | 3                    |                |           |
| 22 Exportação Peças Solic./Atend.      |                       |                                   |                      |                |           |
| Condusão                               |                       | 📥 Induir 🛛 🖿 Exduir               | 🖌 Salvar 🛛 🗶 Cancel; | ar             |           |
|                                        |                       |                                   |                      |                |           |
|                                        |                       |                                   | < <u>B</u> ack       | <u>N</u> ext > | Cancel    |

Figura: Tela de configuração Interface 00

#### • Preencha os dados para acesso aos serviços

Opções disponíveis:

- Nome: Informe um nome para configuração, ex: "Importação".
- Diretório Importação: Criar uma pasta de nome "ArqAtualiza" no diretório onde está instalado o Linx DMS Integrador, como no exemplo: C:\LinxDMSIntegrador\ArqAtualiza. Todos os arquivos disponibilizados pela Montadora para importação no Linx DMS HPE, serão salvos nesta pasta para integração no Linx DMS HPE. Para maiores detalhes ver o manual "Linx DMS HPE-Automotivo".

#### Processo Habilitados:

- Preço de peças: Importação da lista de preços de peças Mitsubishi e Suzuki;
  Promoções / Dicas Comerciais: Importação dos arquivos de Promoções e Dicas Comerciais
  Kit de Itens: Importação da Lista de Kits de Itens de peças e serviços;
- Lista Itens Alternativos: Importação da lista de Itens Alternativos;
- Lista Itens Associados: Importação da Lista de Itens Associados.

#### Marque as opções que serão integradas.

Importante: Esta interface não necessita de configuração por DN, somente uma configuração atenderá matriz e filiais (caso exista).

Na tela "01 Exportação XML NFe", clique em "Incluir";

| 🗶 Configurações                                                                                                    | - 🗆 X                                                                                                    |
|----------------------------------------------------------------------------------------------------|----------------------------------------------------------------------------------------------------|
| Configuração O Importação Automática OI Exportação XML NFe O2 Exportação Plano de Contas O3 Exportação Estoque de Peças O4 Exportação Estoque de Veículos O5 Exportação Venda de Pecas                                                                                                    | IFe Nome: XMLNfe_DN99999 Descrição: Processo de Exportação XMLNFe DN: 9999                                                             |
| 06 Exportação Venda de Veículos<br>07 Exportação Pós-venda Oficina<br>08 Exportação Pós-venda Balcão<br>09 Exportação Apontamento de Mecânicos<br>10 Exportação Tráfego de Showroom<br>11 Exportação Clientes<br>12 Exportação Clientes<br>13 Exportação Test Drive<br>14 Exportação Satisfação                             | Diretório<br>de Envio<br>do FTP:<br>Executar Manualmente                                                                               |
| 15 Exportação DEF                                                                                                    | Diário O Intervalo                                                                                                    |
| <ul> <li>16 Exportação Cadastro de Revendas</li> <li>17 Exportação Venda Perdida de Peças</li> <li>18 Exportação Compra de Peças</li> <li>19 Exportação Agendamentos</li> <li>20 Exportação Pedido de Peças</li> <li>21 Exportação Ordem de Compra</li> <li>22 Exportação Peças Solic./Atend.</li> <li>Conclusão</li> </ul> | Horário: 22:00:00<br>Dias da semana<br>Domingo I Terça I Quinta Sábado<br>Segunda I Quarta I Sexta<br>Induir Excluir Salvar X Cancelar |
|                                                                                                    | < <u>Back</u> <u>Next</u> Cancel                                                                                                    |

Figura: Tela de configuração do envio de XML de NFe

Preencha os dados para o acesso ao serviço.

Opções disponíveis:

- Nome: Utilize o padrão de nomenclatura colocando XMLNFe\_ no início e DN00000, onde 00000 é o DN da revenda que está sendo configurada, sempre com 5 dígitos. Exemplo: Caso esteja configurando o
  Data Mart da revenda de DN 12345, então deverá colocar o nome: XMLNFe\_DN12345;
- Descrição: Descrição da configuração;
- DN: DN da revenda que está sendo configurada, sempre com 5 dígitos.
- Diretório de Envio do FTP: Informar \;
- Diário: Clique se deseja enviar o processo uma vez ao dia. Ao selecionar essa opção, será apresentada a opção de definir um horário para rodar o processo e em quais dias da semana ele deverá ser executado;
- Intervalo: Clique se deseja enviar o processo mais vezes ao dia. Ao selecionar essa opção, será apresentada a opção de definir um intervalo de tempo em minutos, onde o processo será executado.

#### Importante:

O botão "Executar Manualmente" efetua a comunicação com o Data Mart, sem a utilização do serviço do Linx DMS Integrador.

- a. Grave as informações, clicando em "Salvar";
- **b.** Agora, clique em "Replica configuração processos";

Clique em "Yes" para confirmar a replicação na tela que será exibida.

- a. Neste momento, a configuração do processo atual será copiada para todos os outros processos, porém, apenas para a revenda configurada.
  b. Agora, navegue até o processo "06 Exportação Venda de Veículos" e configure-o para ser executado por Intervalo.

Segue mais um exemplo de configuração para a "06 Exportação Venda de Veículos", clique em "Incluir";

| 🗶 Configurações                                                                 | - 0                                                                                                    | ×      |
|---------------------------------------------------------------------------------|----------------------------------------------------------------------------------------------------|--------|
| Configuração 06 Exportação<br>00 Importação Automática<br>01 Exportação XML NFe | /enda de Veículos                                                                                                    |        |
| 02 Exportação Plano de Contas Configuração                                      | Nome: VendaVeiculos_DN99999                                                                                                    |        |
| 03 Exportação Estoque de Peças * VendaVeiculos_DN999                            | ) Description Description de Exercite des                                                                                                    |        |
| 04 Exportação Estoque de Veiculos                                               |                                                                                                    |        |
| 05 Exportação Venda de Peças                                                    | DN: 99999                                                                                                    |        |
| 06 Exportação Venda de Veículos                                                 | Diretório<br>de Envio                                                                                                    |        |
| 07 Exportação Pós-venda Oficina<br>L                                            | do FTP:                                                                                                    |        |
| 08 Exportação Pós-venda Balcão                                                  | Executar Manualmente                                                                                                    |        |
| 09 Exportação Apontamento de Mecânicos                                          |                                                                                                    |        |
| 10 Exportação Tráfego de Showroom                                               |                                                                                                    |        |
| 11 Exportação Clientes                                                          |                                                                                                    |        |
| 12 Exportação Venda Perdida Veículos                                            |                                                                                                    |        |
| 13 Exportação Test Drive                                                        |                                                                                                    |        |
| 14 Exportação Satisfação                                                        | Agendamento                                                                                                    |        |
| 15 Exportação DEF                                                               | Diário O Intervalo                                                                                                    |        |
| 16 Exportação Cadastro de Revendas                                              |                                                                                                    |        |
| 17 Exportação Venda Perdida de Peças                                            | Horário: 22:00:00                                                                                                    |        |
| 18 Exportação Compra de Peças                                                   | Dias da semana                                                                                                    |        |
| 19 Exportação Agendamentos                                                      | 🗖 Domingo 🔍 Terca 🔍 Quinta 🚍 Sábado                                                                                                    |        |
| 20 Exportação Pedido de Peças                                                   | Constantingo Constantingo Const |        |
| 21 Exportação Ordem de Compra                                                   | Segunda V Quarta Sexta                                                                                                    |        |
| 22 Exportação Peças Solic./Atend.                                               | <u> </u>                                                                                                    |        |
| Condusão                                                                        | Finduir Exduir Salvar Cancelar                                                                                                    |        |
|                                                                                 | < Back Next >                                                                                                    | Cancel |

Figura: Tela de Exportação Venda de Veículos

Preencha os dados para o acesso ao serviço.

Opções disponíveis:

- Nome: Utilize o padrão de nomenclatura colocando VendaVeiculos\_ no início e DN00000, onde 00000 é o DN da revenda que está sendo configurada, sempre com 5 dígitos. Exemplo: Caso esteja configurando o Data Mart da revenda de DN 12345, então deverá colocar o nome: VendaVeiculos\_DN12345;
- Descrição: Descrição da configuração;
- DN: DN da revenda que está sendo configurada, sempre com 5 dígitos.
- Diretório de Envio do FTP: Informar \;
- Diário: Clique se deseja enviar o processo uma vez ao dia. Ao selecionar essa opção, será apresentada a opção de definir um horário para rodar o processo e em quais dias da semana ele deverá ser executado;
- Intervalo: Clique se deseja enviar o processo mais vezes ao dia. Ao selecionar essa opção, será apresentada a opção de definir um intervalo de tempo em minutos, onde o processo será executado no exemplo selecionamos a opção de 120 minutos.
- Grave as informações, clicando em "Salvar";

#### Importante:

-Os dados do SIR serão disponibilizados para a Montadora a partir da configuração das seguintes interfaces:

- "01 Exportação XML NFe",
- "05 Exportação Venda de Peças",
- "06 Exportação Venda de Veículos",
- "07 Exportação Pós-Venda Oficina"
- Dica: O processo de envio das informações referentes ao SIR via Datamart não substitui o processo que a rede já efetua hoje. Dúvidas a este respeito deste processo, a Montadora HPE deve ser acionada.

-Os dados do Informativo de Revisão serão disponibilizados para a Montadora a partir da Configuração da seguinte interface:

"Exportação Pós - Vendas Oficina"

Dica: O processo de envio do Informativo de revisão via Datamart não substitui o processo que a rede já efetua hoje. Dúvidas a este respeito deste processo a Montadora deve ser acionada.

Após finalizar todas as configurações

Finalize as configurações, indo até a guia "Conclusão" e depois em clique em "Finish".

| 🗶 Configurações                        | _   |     | $\times$ |
|----------------------------------------|-----|-----|----------|
|                                        |     |     |          |
| 00 Importação Automática               |     |     |          |
| T 01 Exportação XML NFe                |     |     |          |
| 02 Exportação Plano de Contas          |     |     |          |
| 03 Exportação Estoque de Peças         |     |     |          |
| 04 Exportação Estoque de Veículos      |     |     |          |
| 05 Exportação Venda de Peças           |     |     |          |
| 06 Exportação Venda de Veículos        |     |     |          |
| 07 Exportação Pós-venda Oficina        |     |     |          |
| 08 Exportação Pós-venda Balcão         |     |     |          |
| 09 Exportação Apontamento de Mecânicos |     |     |          |
| 10 Exportação Tráfego de Showroom      |     |     |          |
| 11 Exportação Clientes                 |     |     |          |
| 12 Exportação Venda Perdida Veículos   |     |     |          |
| 13 Exportação Test Drive               |     |     |          |
| 14 Exportação Satisfação               |     |     |          |
| 15 Exportação DEF                      |     |     |          |
| 16 Exportação Cadastro de Revendas     |     |     |          |
| 17 Exportação Venda Perdida de Peças   |     |     |          |
| 18 Exportação Compra de Peças          |     |     |          |
| 19 Exportação Agendamentos             |     |     |          |
| 20 Exportação Pedido de Peças          |     |     |          |
| 21 Exportação Ordem de Compra          |     |     |          |
| 22 Exportação Peças Solic./Atend.      |     |     |          |
| Conclusão                              |     |     |          |
|                                        |     |     |          |
| < Back Ein                             | ish | Can | icel     |

Figura: Tela de conclusão das configurações

Dica: Caso seja necessário configurar todos os processos para outra revenda, navegue novamente para o processo "01 Exportação XML NFe" e clique em "Copia configuração para outras Revendas";

Clique em "Yes", na tela que será exibida, para confirmar a cópia para todas as revendas HPE.

Importante: O computador onde será instalado o LinxDMSIntegrador, deve ter permissão no firewall para acesso nos dois endereços abaixo:

- Protocolo FTP: dmhpeapp01.eastus.cloudapp.azure.com Porta: 21 (entrada e saída);
  Protocolo HTTP: http://linxmonitor.linx.com.br:8081/registra2 (somente saída).

Estes endereços não precisam ser configurados uma vez que estão registrados dentro da própria aplicação.

• Reinicie o serviço do integrador

- No Windows, pressione a tecla do logotipo do Windows + "R";
   Digite services.msc e clique em "Ok";
   Localize e clique sobre o serviço "Linx DMS Integrador";
   Clique em "Reiniciar o serviço";
   Após este procedimento, o status do serviço deve continuar como "Em Execução".

| 🔍 Serviços                                |                     |                                |             |
|-------------------------------------------|---------------------|--------------------------------|-------------|
| <u>A</u> rquivo Açã <u>o</u> E <u>x</u> i | ibir Aj <u>u</u> da |                                |             |
|                                           | à 🔒 🛛 🖬 🕨 🔲 🕪 🕨     |                                |             |
| 🔍 Serviços (local)                        | 🔍 Serviços (local)  |                                |             |
|                                           | Linx DMS Integrador | Nome                           | Status      |
|                                           |                     | 🆏 Ligar/Desligar               | Em Execução |
|                                           | Parar o serviço     | 🐘 Linx DMS Integrador          | Em Execução |
|                                           | Reiniciar o serviço | 🎑 Listener Adapter do Net.Msmq |             |
|                                           |                     | 🎑 Listener Adapter do Net.Pipe | Em Execução |

Figura: Tela do serviço

# Conteúdo do pacote

| # | Nome do arquivo                                            | Comentário                        |
|---|------------------------------------------------------------|-----------------------------------|
| 1 | Linx DMS Integrador - Manual do DataMart HPE.pdf           | Este documento.                   |
| 2 | LinxDMSIntegrador.exe                                      | Instalador do Linx DMS Integrador |
| 3 | Linx DMS Integrador - Manual de Instalação-Atualização.pdf | Manual do Linx DMS Integrador.    |

# DÚVIDAS

Em caso de dúvidas sobre o conteúdo deste documento, entre em contato com o Suporte Nacional, através do site cliente.linx.com.br.